## **Recalling a Submission in Anthology Portfolio**

1. If you need to recall your submission before it has been assessed by your instructor, click the three horizontal lines to the right of the submission date.

|                         |                         |                      |                                                        | 🛓 SUBMIT                                                                                                    |
|-------------------------|-------------------------|----------------------|--------------------------------------------------------|----------------------------------------------------------------------------------------------------|
|                         | ✓ 1                     | ast Submitted 8/13/2 | 2024                                                   | <b><u></u>Import Content</b>                                                                                                    |
|                         |                         |                      |                                                        | COUN695 E-Portfolio<br>SUBMITTED<br>2024-08-13<br>Modified: 2024-08-13 14:19:13                                                                                                    |
|                         |                         |                      |                                                        |                                                                                                    |
| Click " <b>Withdr</b> a | aw"                     |                      |                                                        | 🛓 SUBMIT                                                                                                    |
| Click " <b>Withdr</b> a | aw"<br>↓ Last Submitted | 8/13/2024            |                                                        | ▲ SUBMIT                                                                                                    |
| Click " <b>Withdr</b> a | aw"<br>↓ Last Submitted | 8/13/2024            | View Ass                                               | ▲ SUBMIT<br>▲ Import Content                                                                                                    |
| Click " <b>Withdr</b> a | aw″<br>♪ Last Submitted | 8/13/2024            | View Ass<br>View Tabl                                  | SUBMIT  Import Content  Exessment Instrument e Of Contents                                                                                                    |
| Click " <b>Withdr</b> a | aw"<br>✓ Last Submitted | 8/13/2024            | View Ass<br>View Table<br>Download                     | SUBMIT  Import Content  Exessment Instrument  e Of Contents  H Portfolio As PDF                                                                                                    |
| Click " <b>Withdr</b> a | aw"<br>↓ Last Submitted | 8/13/2024            | View Ass<br>View Tabl<br>Download<br>Work              | SUBMIT  Import Content  Import Content  Contents  Personent Instrument  Personent Instrument  Personent Instr |
| Click " <b>Withdr</b> a | aw"<br>✓ Last Submitted | 8/13/2024            | View Ass<br>View Table<br>Download<br>Work<br>Withdray | SUBMIT  Submit  Submit Submit Submit Submit Submit Submit Submit Submit Submit Submit Submit Submit Submit Submit Submit Submit Submit Submit Submit Submit S |

3. Click the "Withdraw" button to confirm.

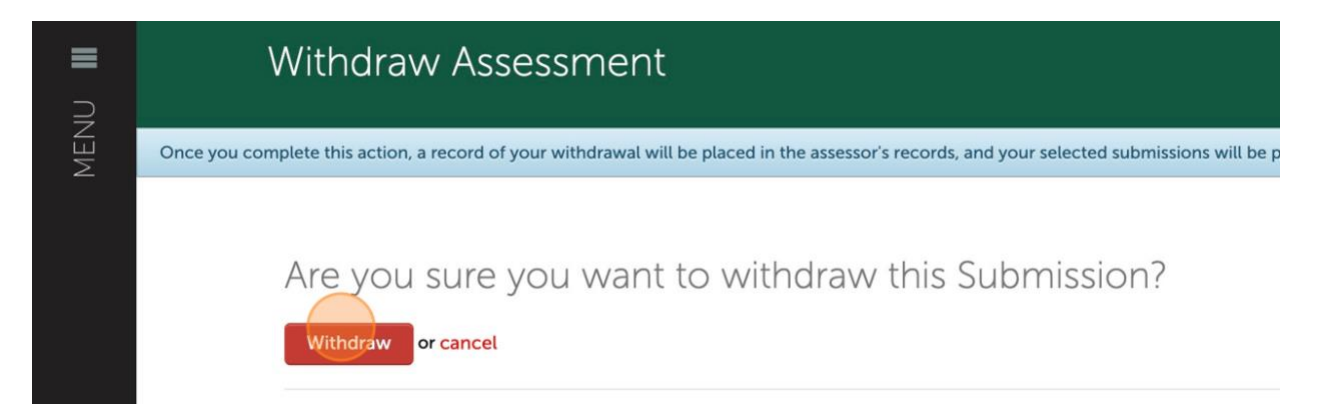

4. Click "Return"

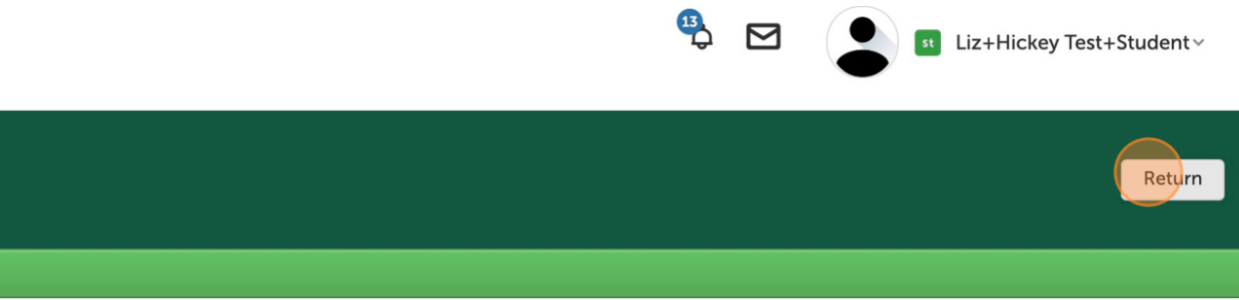

5. To delete your files, click the menu button to the left of the **Content**.

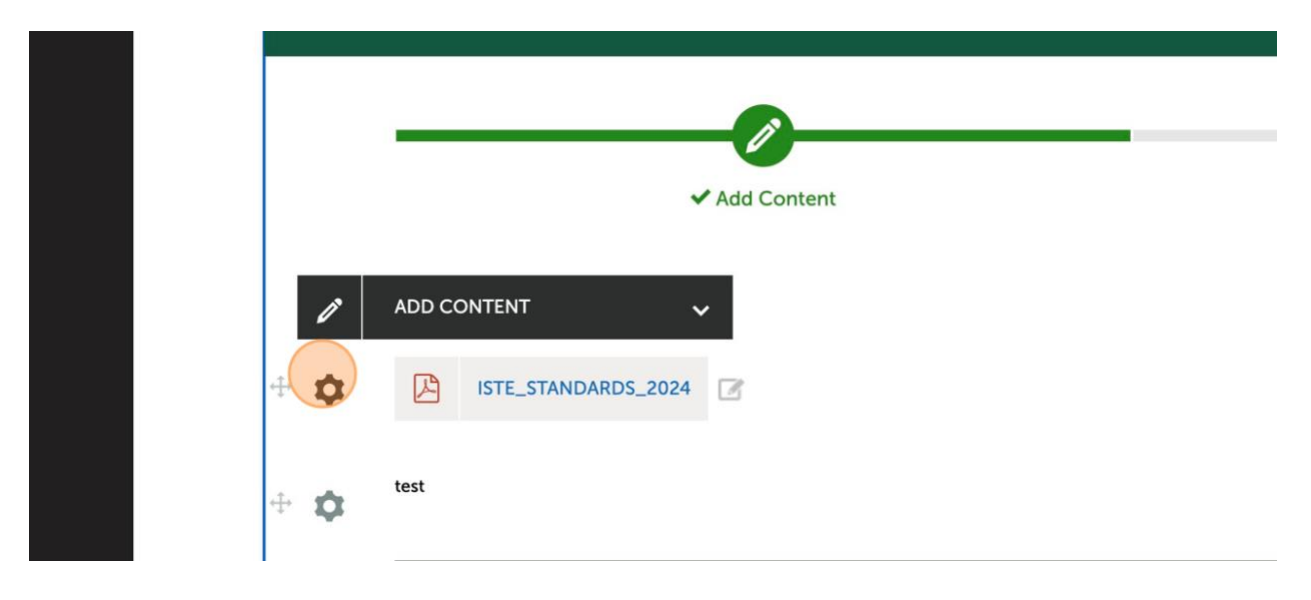

6. Choose "**Delete**" from the menu.

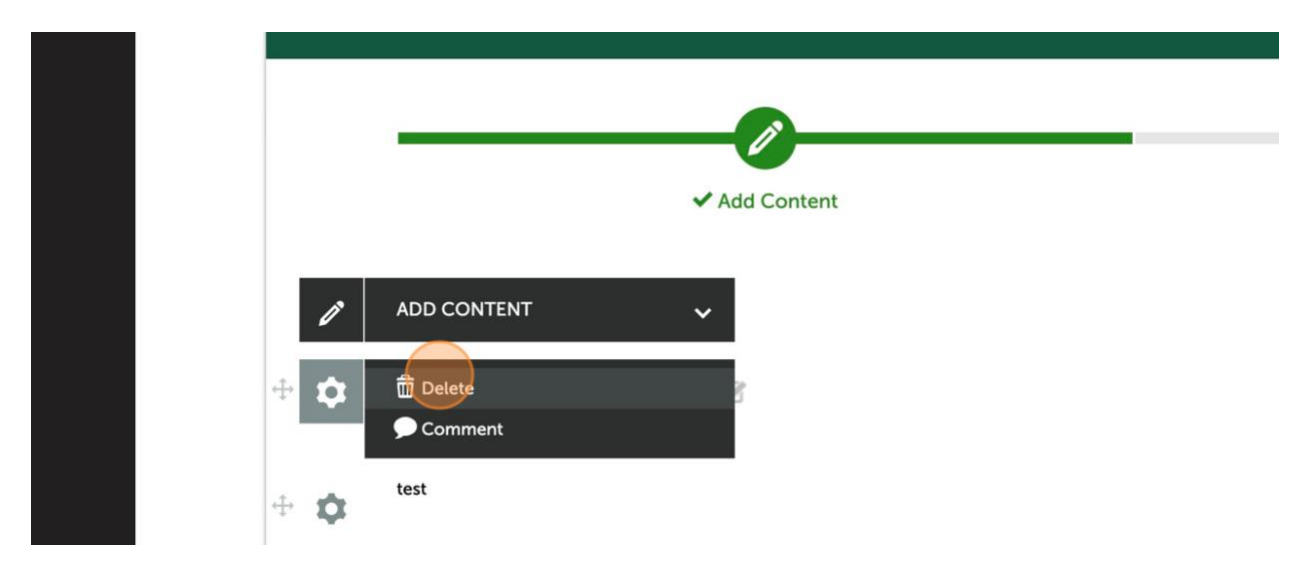

7. Click "Delete" to confirm.

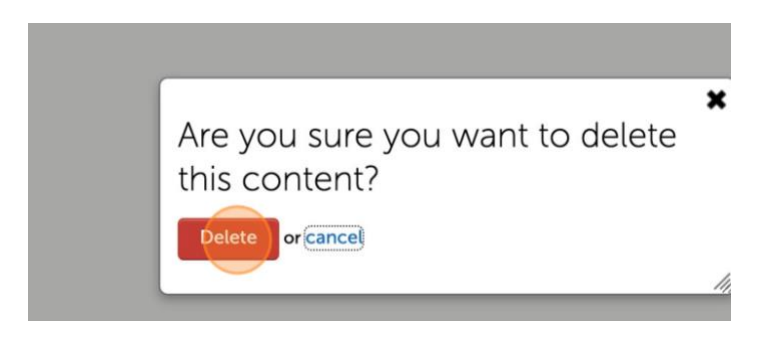

8. You can now add any new files or content and resubmit to your instructor.